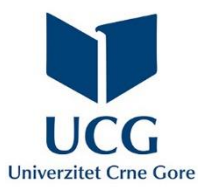

# UPUTSTVO ZA UPRAVLJANJE SADRŽAJEM NA WEB PORTALU www.ucg.ac.me

## Sadržaj

| Prijava na sajt2                                       |
|--------------------------------------------------------|
| Forma za prijavu2                                      |
| Uspješna prijava3                                      |
| Izbor uloge                                            |
| Izbor jezika3                                          |
| Uređivanje lične stranice                              |
| Uređivanje biografije4                                 |
| Kretanje kroz meni5                                    |
| Izmijeni objavu6                                       |
| Dodaj podobjavu7                                       |
| Editor za unos/izmjenu objava8                         |
| Tab Editor8                                            |
| Dodavanje video snimka u objavu9                       |
| Tab Slike za editor11                                  |
| Dodavanje slike koja služi kao naslovna slika objave11 |
| Tab Fajlovi – upload dokumenata u okviru objave13      |
| Tab Karusel15                                          |
| Unošenje publikacija17                                 |
| Primjer unošenja naučnog rada17                        |
| Pridruživanje autora19                                 |
| Pridruživanje kategorije                               |

## Prijava na sajt

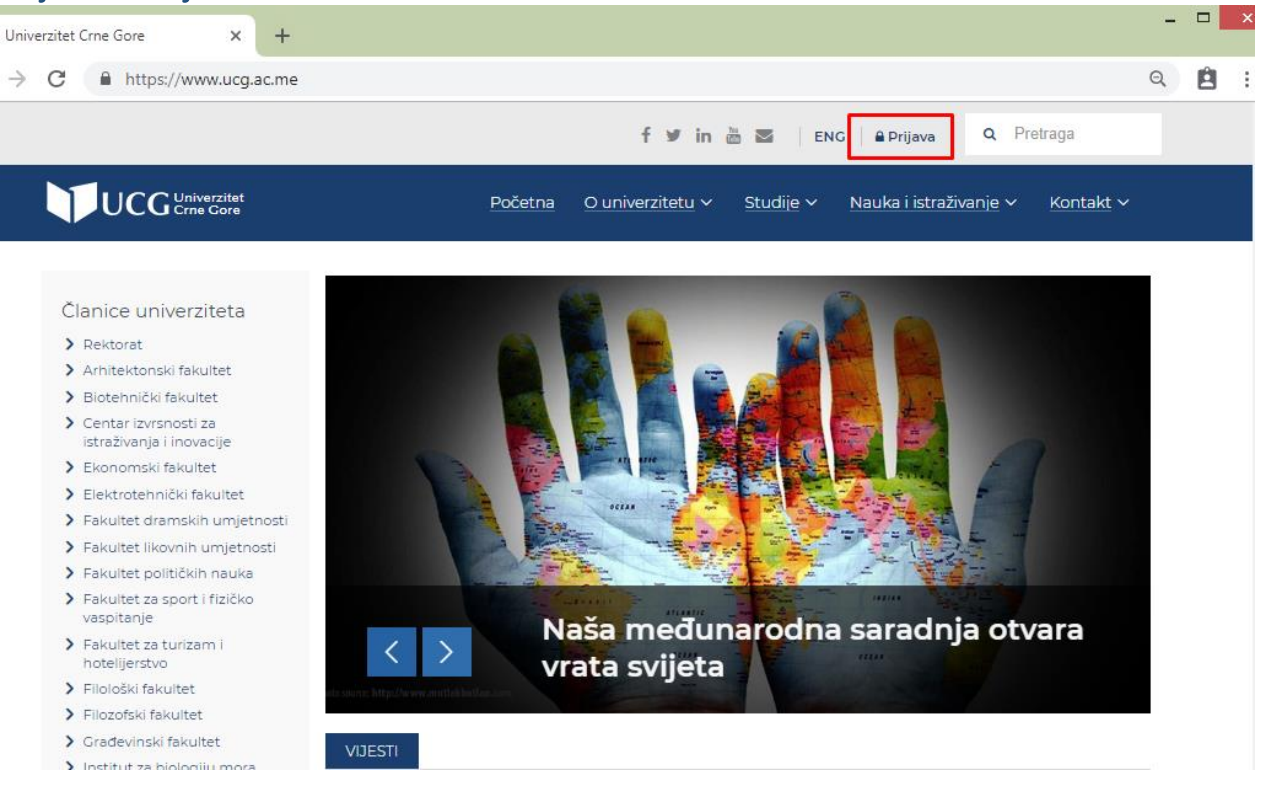

Korisnik započinje prijavu na web sajt klikom na link **Prijava** (označen crvenim). Nakon toga, otvara se forma za prijavu.

### Forma za prijavu

| ← → C  https://www.ucg.ac.me/login.php  Q                                                      | Ê | : |
|------------------------------------------------------------------------------------------------|---|---|
| f 🐓 in 🛅 🔤 🛛 ENG 🗎 🔒 Prijava 🔍 Pretraga                                                        |   |   |
| UCG <sup>Univerzitet</sup> Početna O univerzitetu ~ Studije ~ Nauka i istraživanje ~ Kontakt ~ |   |   |
| Prijava                                                                                        |   |   |
| petrovic                                                                                       |   |   |
| Lozinka                                                                                        |   |   |
| Potvrdi                                                                                        |   |   |

U za to određena polja se unose korisničko ime i lozinka dodijeljeni korisniku.

Važna napomena: Pod korisničkim imenom se ne podrazumijeva kompletna email adresa, npr. <u>petrovicm@ac.me</u> već samo **petrovicm** 

#### Uspješna prijava

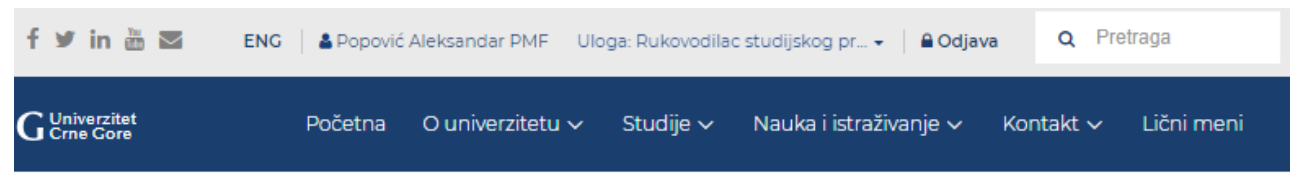

Nakon uspješne prijave, na vrhu prozora se prikazuje ime i prezime prijavljenog korisnika, kao i njemu dodijeljena uloga.

## Izbor uloge

Zavisno od nivoa ovlaštenja korisnika, može se desiti da on na raspolaganju ima više uloga.

| f У in 🛅 🖾 👘  | ENG 🌡 Popović Aleksandar PMF 🛛 <u>Uloga: Rukovodilac studijskog pr</u> 💌         | 🔒 Odjava    | Q Pretraga                                                                                                    |
|---------------|----------------------------------------------------------------------------------|-------------|----------------------------------------------------------------------------------------------------|
|               | <ul> <li>Rukovodilac studijskog programa/PMF/Osn/Računarske nauke</li> </ul>     |             |                                                                                                    |
| C Univerzitet | O Rukovodilac studijskog programa/PMF/Osn/Računarstvo i informacione tehnologije | nie 🗸 – Kor | ntakt 🗸 🛛 Lični meni                                                                                                    |
| Crne Gore     | O Rukovodilac studijskog programa/PMF/Spe/Računarstvo i informacione tehnologije | .ju - 110.  |                                                                                                    |
|               | O Rukovodilac studijskog programa/PMF/Spe/Računarske nauke                       |             |                                                                                                    |
|               | O Rukovodilac studijskog programa/PMF/Dok/Računarske nauke                       | -           |                                                                                                    |
| niverziteta   | O Rukovodilac studijskog programa/PMF/Mag/Računarske nauke                       | 68.53       | the state of the state of the s |
| Inverziteta   | O Nastavno osoblje                                                               | 6           | A Carlos and                                                                                                    |

## Izbor jezika

| f 🎔 in 🛅 🔤 🛛 ENG | 🛓 Popović | Aleksandar PMF   | Uloga: Rukovodilac | studijskog pr 👻 📔 Odj  | ava | Q Pre   | traga      |
|------------------|-----------|------------------|--------------------|------------------------|-----|---------|------------|
|                  | Početna   | O univerzitetu 🔊 | 🗸 Studije 🗸        | Nauka i istraživanje 🗸 | Kor | ntakt 🗸 | Lični meni |

Klikom na skraćenicu za jezik, korisnik može izabrati verziju sajta na engleskom ili crnogorskom jeziku.

## Uređivanje lične stranice

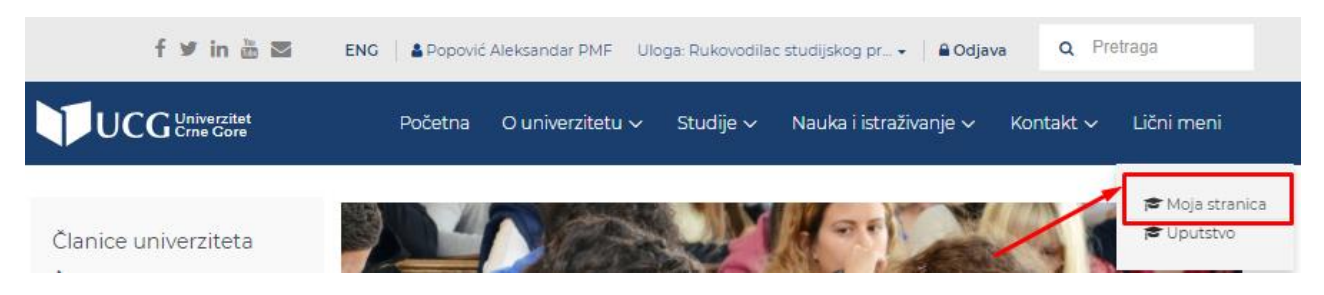

U ličnom meniju birate stavku Moja stranica.

## Marko Marković

🐐 / Ekonomski fakultet / Angažovano osoblje / Marković Marko

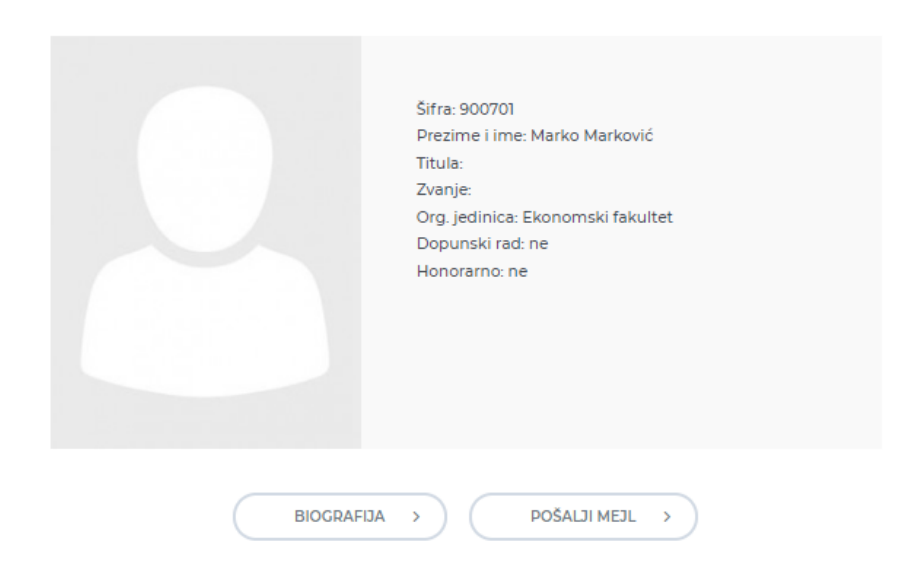

Ovako bi izgledala lična stranica koja nema kreiranu biografiju, niti unešene ostale podatke. Klikom na Biografija, otvara se objava pod nazivom "Biografija". U ovom slučaju, objava je prazna.

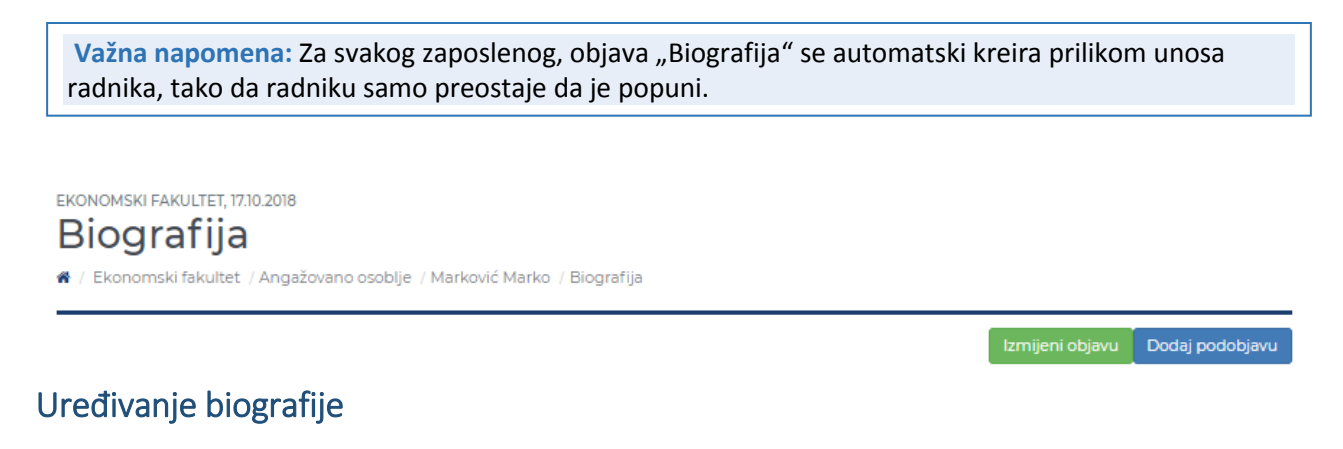

Unos biografije započinjete klikom na dugme

mijeni objavu

Biografija se uređuje kao i sve ostale objave, molimo da pređete na Editor za unos/izmjenu objava

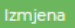

### Kretanje kroz meni

Nakon uspješne prijave i izbora uloge, korisnik se kreće kroz postojeći meni i bira stavku menija na uređivanju čijeg sadržaja želi da radi.

| f                                                                                                    | 🎔 in 🛅 🔤 🛛 ENG   🌢 Mark                                                                                   | ković Marko Rektorat Uloga: admin -   <b>≙ Odjava</b> Q Pretraga                                                                                                    |
|----------------------------------------------------------------------------------------------------|----------------------------------------------------------------------------------------------------|----------------------------------------------------------------------------------------------------|
|                                                                                                    | Početna O univerzitet                                                                                     | u 🗸 Studije 🗸 Nauka i istraživanje 🗸 Kontakt 🗸 Lični meni                                                                                                    |
| O univerzitetu                                                                                                    | Tijela                                                                                                    | Centri                                                                                                    |
| Reforme na Univerzitetu Crne<br>Gore     Članice     Rektorski kolegijum     Istorijat                                                                                                    | <ul> <li>Vijeća</li> <li>Senat</li> <li>Upravni odbor</li> <li>Sud časti</li> <li>Naučni odbor</li> </ul> | Centar za studije i kontrolu kvaliteta     Centar za doktorske studije     Centar za međunarodnu saradnju     Karijerni centar     Centar Informacionog Sistema     Komunikacijski i PR centar     Centar za transfer tehnologija i stručne usluge     Institut Konfucije     Centarlana univerzitetska biblioteka |
| Dokumenti                                                                                                    | Publikacije                                                                                               | Univerzitetska biblioteka Arhiva                                                                                                    |
| <ul> <li>Informacije u skladu sa<br/>Zakonom o finansiranju<br/>političkih subjekata i izbornih<br/>kampanja 2018.</li> <li>Informacije u skladu sa<br/>Zakonom o finansiranju<br/>političkih subjekata i izbornih<br/>kampanja</li></ul> | <ul> <li>Izdavačka djelatnost</li> <li>Bilteni</li> </ul>                                                 | <ul> <li>Spisak baza</li> <li>Elektronski katalog</li> <li>Info</li> <li>Prinovljene publikacije</li> <li>Digitalni arhiv</li> </ul>                                                                                                    |
| Propisi                                                                                                    |                                                                                                    |                                                                                                    |
| om na Karijerni centa                                                                                                    | ar otvara se početna s                                                                                    | stranica centra                                                                                                    |

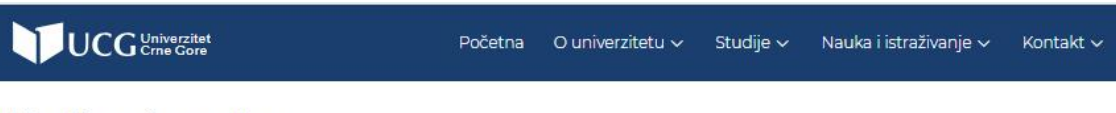

## Karijerni centar

- 🕷 / Rektorat / Karijerni centar
- > Informacije
- > Planiranje karijere
- > Servisi
- > Saradnja sa društvom
- > Kancelarija za inovaciono -
- edukativne usluge
- > UCG Praktikant
- > Volontiranje
- > Korisni linkovi

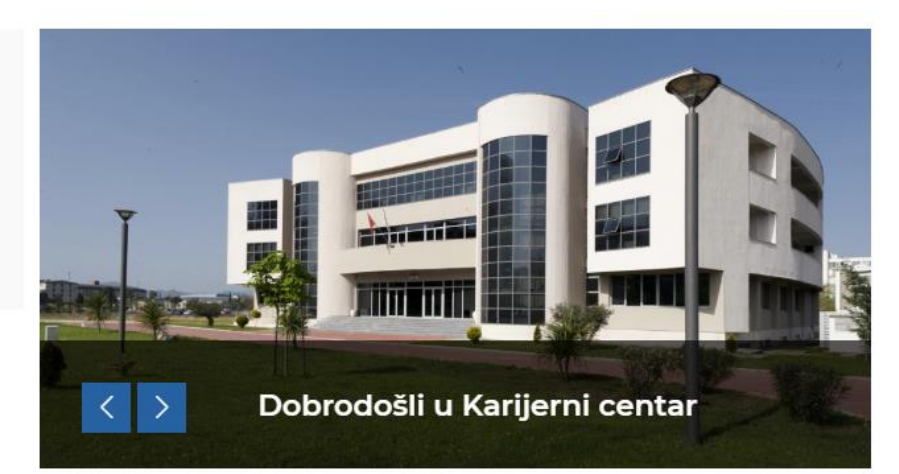

Nakon toga, klikom na informacije otvara se stranica sa osnovnim informacijama o centru. Na vrhu stranice se nalaze dva dugmeta namijenjena uređivanju sadržaja: Izmijeni objavu i Dodaj podobjavu.

## Izmijeni objavu

|                                                                                                    | Početna                                                                                                    | O univerzitetu 🗸                          | Studije 🗸                         | Nauka i istraživanje 🗸                                | Kontakt 🗸                         | Lični meni                          |  |  |
|----------------------------------------------------------------------------------------------------|----------------------------------------------------------------------------------------------------|-------------------------------------------|-----------------------------------|-------------------------------------------------------|-----------------------------------|-------------------------------------|--|--|
| REKTORAT, 25.02.2017<br>Osnovne informac<br># / Rektorat Karijerni centar / Osnovne inform                                                                                                    | c <b>ije - ∤</b><br>nacije - Karijer                                                                                                    | Karijerni (                               | centar                            |                                                       |                                   |                                     |  |  |
|                                                                                                    |                                                                                                    |                                           |                                   | Izm                                                   | ijeni objavu                      | Dodaj podobjavu                     |  |  |
| Karijerni centar Univerzit<br>prvenstveno studentima<br>studentima. Centar služi,<br>razvoju njihovih praktičnih                                                                                                    | eta Cri<br>UCG, i<br>između<br>vještina                                                                                                    | ne Gore ob<br>ali i akader<br>ostalog, po | jedinjuje<br>nskom o<br>boljšanju | servise koji su<br>osoblju, posloda<br>kompetencija s | u na ras<br>avcima i<br>studenata | polaganju<br>budućim<br>a, naročito |  |  |
| Karijerni centar nudi karijerno informisa<br>centra je usmjeren i na povezivanje i sara<br>potencijalnih radnih angažmana. Naš ci<br>iskustvo, kako bi nakon diplomiranja ostv<br>U Karijernom centru želimo da informiš<br>Kancelarijom za međunarodnu saradnju | Karijerni centar nudi karijerno informisanje, usmjeravanje i savjetovanje studenata u oblastima koje izučavaju na fakultetima. Rad Karijernog<br>centra je usmjeren i na povezivanje i saradnju studenata sa privrednim sektorom, kroz pronalaženje mogućnosti za obavljanje stručnih praksi i<br>potencijalnih radnih angažmana. Naš cilj je da studentima omogućimo da već tokom studija upoznaju poslovni ambijent i steknu radno<br>iskustvo, kako bi nakon diplomiranja ostvarili konkuretniju poziciju na tržištu rada.<br>U Karijernom centru želimo da informišemo studente o mogućnostima koje im se pružaju u okviru programa mobilnosti, pa u saradnji sa |                                           |                                   |                                                       |                                   |                                     |  |  |
| Karijerni centar nastojaće da studentima                                                                                                    | omogući i d                                                                                                    | odatne načine usavi                       | ršavanja i razv                   | oja karijere, kroz radionice                          | , treninge, sen                   | ninare i obuke.                     |  |  |
| Centar se nalazi u Rektoratu Univerziteta                                                                                                    | Crne Gore.                                                                                                    |                                           |                                   |                                                       |                                   |                                     |  |  |
| Kontakt                                                                                                    |                                                                                                    |                                           |                                   |                                                       |                                   |                                     |  |  |
| Adresa: Cetinjska 2                                                                                                    |                                                                                                    |                                           |                                   |                                                       |                                   |                                     |  |  |
| Telefon: +382 (0) 20 414 244                                                                                                    |                                                                                                    |                                           |                                   |                                                       |                                   |                                     |  |  |
| Faks: +382 (0) 20 414 230                                                                                                    |                                                                                                    |                                           |                                   |                                                       |                                   |                                     |  |  |
| Mail: karijernicentar@ucg.ac.me                                                                                                    |                                                                                                    |                                           |                                   |                                                       |                                   |                                     |  |  |

Klikom na dugme izmijeni objavu ulazimo u masku za izmjenu postojeće objave. Npr. želimo da dodamo rečenicu "Konsultacije: ponedjeljak - četvrtak od 13 do 15h"

| 🔅 Editor | ] Silke za editor 🖓 Fajlovi 🖶 Karusel                                                                                                    |                                                      |
|----------|----------------------------------------------------------------------------------------------------|------------------------------------------------------|
|          | Blog id                                                                                                    |                                                      |
|          | 1024                                                                                                    | U editoru teksta dodajemo                            |
|          | Objava id                                                                                                    | željenu rečenicu i                                   |
|          | 1                                                                                                    | snuštamo se na dno                                   |
|          | Radnik                                                                                                    | stranica gdia klikom na                              |
|          | 900701 Marković Marko                                                                                                    |                                                      |
|          | Redni broj                                                                                                    | zeleno dugme Potvrdi                                 |
|          |                                                                                                    | potvrđujemo izmjenu                                  |
|          | Datum                                                                                                    | objave.                                              |
|          | 25.02.2017                                                                                                    | -                                                    |
|          | Naslov objave                                                                                                    |                                                      |
|          | Osnovne informacije - Karijerni centar                                                                                                    |                                                      |
|          | Slika za objavu (dvoklik na sliku lijevo za izbor) Poništi sliku                                                                                                    | Dohurdi Odustani                                     |
|          | Širina slike                                                                                                    | Potviui Odustani                                     |
|          | 100% *                                                                                                    |                                                      |
|          |                                                                                                    |                                                      |
|          |                                                                                                    |                                                      |
|          | 11pt $\cdot \cdot \cdot \cdot \cdot \cdot \cdot \cdot \cdot \cdot \cdot \cdot \cdot \cdot \cdot \cdot \cdot \cdot \cdot$                                                                                                    |                                                      |
|          | Centar služi, između ostalog, poboljšanju kompetencija studenata, naročito razvoju njihovih 🖕 praktičnih vještina.                                                                                                    | Izmjena teksta je završena i                         |
|          | Karijemi centar nudi karijemo informisanje, usmjeravanje i savjetovanje studenata u oblastima koje izučavaju na<br>fakultetima. Rad Karijemog centra je usmjeren i na povezivanje i saradnju studenata sa privrednim sektorom, kroz<br>pronalaženje mogućnosti za obvajjanje stručnihi praksi i potencijalnih radnih angažmana. Naš cili je da studentima<br>omogućimo da već tokom studija upoznaju poslovni ambijent i steknu radno iskustvo, kako bi nakon diplomiranja ostvarili<br>konkuretniju poziciju na tržištu rada. | ponovo se pojavljuje<br>stranica na kojoj je vršena  |
|          | U Karijemom centru želimo da informišemo studente o mogućnostima koje im se pružaju u okviru programa mobilnosti, pa<br>u saradnji sa Kancelanijom za međunarodnu saradnju pronalazimo najbolje opcije za nastavak studija ili boravak na<br>univerzitetima u inostranstvu.                                                                                                    | izmjena, koja sada sadrži<br>izvršenu izmienu (slika |
|          | Karijerni centar nastojaće da studentima omogući i dodatne načine usavršavanja i razvoja karijere, kroz radionice,<br>treninge, seminare i obuke.                                                                                                    | dole). Ovaj pregled služi za                         |
|          | Centar se nalazi u Rektoratu Univerziteta Crne Gore.                                                                                                    | provieru da li je izmiena                            |
|          | Konsultacije: ponedjeljak - četvrtak od 13 do 15h.                                                                                                    |                                                      |
|          | Kontakt                                                                                                    | unesena na zeijeni nacin.                            |
|          | Adresa: Cetinjska 2 🔹                                                                                                    |                                                      |
|          | DIV » P POWERED BY TINY                                                                                                    |                                                      |
|          | Nasiov objave eng                                                                                                    |                                                      |

#### Prikaz izmijenjene objave:

 Dočetna
 O univerzitetu v
 Studije v
 Nauka i istraživanje v
 Kontakt v
 Lični meni

 REKTORAT, 25.02.2017
 Osnovne informacije - Karijerni centar

 \* / Rektorat Karijerni centar / Osnovne informacije - Karijerni centar

 Izmijeni objavu
 Dodaj podobjavu

 Karijerni centar Univerziteta Crne Gore objedinjuje servise koji su na raspolaganju prvenstveno studentima UCG, ali i akademskom osoblju, poslodavcima i budućim studentima. Centar služi, između ostalog, poboljšanju kompetencija studenata, naročito razvoju njihovih praktičnih vještina.

Karijerni centar nudi karijerno informisanje, usmjeravanje i savjetovanje studenata u oblastima koje izučavaju na fakultetima. Rad Karijernog centra je usmjeren i na povezivanje i saradnju studenata sa privrednim sektorom, kroz pronalaženje mogućnosti za obavljanje stručnih praksi i potencijalnih radnih angažmana. Naš cilj je da studentima omogućimo da već tokom studija upoznaju poslovni ambijent i steknu radno iskustvo, kako bi nakon diplomiranja ostvarili konkuretniju poziciju na tržištu rada.

U Karijernom centru želimo da informišemo studente o mogućnostima koje im se pružaju u okviru programa mobilnosti, pa u saradnji sa Kancelarijom za međunarodnu saradnju pronalazimo najbolje opcije za nastavak studija ili boravak na univerzitetima u inostranstvu.

Karijerni centar nastojaće da studentima omogući i dodatne načine usavršavanja i razvoja karijere, kroz radionice, treninge, seminare i obuke.

Centar se nalazi u Rektoratu Univerziteta Crne Gore.

Konsultacije: ponedjeljak - četvrtak od 13 do 15h.

Kontakt

Adresa: Cetinjska 2

### Dodaj podobjavu

Slijedi primjer dodavanja podobjave unutar već postojeće objave na web sajtu.

|                                                                                                 | Početna O univerzitetu 🗸                                       | Studije 🗸 🛛 Nauka i istraživanje 🗸                                                                                  | Kontakt 🗸 🛛 Lični meni        |
|-------------------------------------------------------------------------------------------------|----------------------------------------------------------------|----------------------------------------------------------------------------------------------------|-------------------------------|
| REKTORAT, 13.06.2017<br>Foto<br># / Rektorat / PRESS / Foto                                     |                                                                |                                                                                                    |                               |
|                                                                                                 |                                                                | Izr                                                                                                    | nijeni objavu Dodaj podobjavu |
| Potpisivanje<br>sporazuma o<br>udruživanju,<br>2.4.1974. 🕥                                      | Radna sjednica,<br>29. 4.1974.                                 | Polaganje<br>kamena<br>temeljca,<br>29.4.1974. 🕥 K                                                                  |                               |
|                                                                                                 |                                                                | p                                                                                                    | ostojeće podobjave            |
| Vanredna<br>sjednica u<br>Višegradu i<br>slike druga<br>Veljka<br>Vlahovića, 29.<br>april 1975. | Sjednica na<br>Univerzitetu u<br>Banja Luci,<br>novembar 1975. | Proslava<br>desetogodišnjice<br>Univerziteta<br>"Veljko<br>Vlahović" u<br>Titogradu, 12.<br>oktobra 1984.<br>godine |                               |

Postojeća objava pod nazivom Foto već ima niz podobjava na koje vode linkovi dati u plavim poljima. Za dodavanje još jedne podobjave kliknite na dugme Dodaj podobjavu

## Editor za unos/izmjenu objava

Tab Editor

| 🔅 Editor 🔛 | te za editor 🖓 Fejovi 🗄 Karusel                                                                            |
|------------|----------------------------------------------------------------------------------------------------|
|            | Blog id                                                                                                    |
|            | 16980                                                                                                    |
|            | Objava Id                                                                                                  |
|            | 4                                                                                                    |
|            | Radnik                                                                                                    |
|            | 1 DEfault                                                                                                  |
|            | Redni broj                                                                                                 |
|            |                                                                                                    |
|            | Detum                                                                                                    |
|            | 11.03.2017 datum ažuriranja                                                                                |
|            | Naciov objave                                                                                              |
|            | Biografija - Ljutica Stoja UNOS NASIOVA biografije                                                         |
|            | Bilka za objavu (dvoklik na sliku lijevo za izbor) Poništi sliku                                           |
|            | Birina cilke                                                                                               |
|            | 50% 🖤                                                                                                    |
|            |                                                                                                    |
|            | File - Edit - View - Insert - Formet - Tools - Table -                                                     |
|            | 11pt - + + + I A - Formats- B I E E E E E E E E A E + E + E = E 0 0 ↔ ↔                                    |
|            | unos teksta na crnogorskom jeziku                                                                          |
|            | POWERED BY TINY A                                                                                          |
|            | Blography - Ljutica Stoja                                                                                  |
|            | File - Edit - View - Insert - Format - Tools - Table -                                                     |
|            | 11pt                                                                                                    |
|            | unos teksta na engleskom jeziku                                                                            |
|            | POWERED BY TINY                                                                                            |
|            | Prioritat                                                                                                  |
|            | 1 - Normalan 🔻                                                                                             |
|            | Zavrčena:                                                                                                  |
|            | dok god stoji ne, niko ne vidi vašu objavu                                                                 |
|            | Ne V                                                                                                    |
|            |                                                                                                    |
|            | Nasomena: Zšog internacionalizacije UCG, molimo da se unosi / engleska verzija objavel<br>Potvrdi Odustani |

Kroz ovaj tab se vrši unos datuma, naslova i tekstualnog sadržaja objave.

Tekstualni sadržaj podržava HTML formatiran tekst i prilikom kopiranja pruža podršku za fontove, linkove i tabele. Takođe, pomoću opcije Insert možete umetnuti multimedijalni sadržaj, <u>više o tome</u>. Opcija Tools vam omogućava kontrolisanje kompletnog html koda objave.

| Source code                                                                                                    | × |
|----------------------------------------------------------------------------------------------------|---|
| <hr/> <nbsp;< p=""> <finbsp;< p=""> <ifiname allowfullscreen="allowfullscreen" height="314" src="//www.youtube.com/embed/p5xjeoM8_wE" width="560"> <inbsp;< p=""> <finski p="" tekst="" tekst<=""> Tekst tekst tekst Tekst tekst <img alt="Image" src="/skladiste/blog_10/objava_176//12920312_10153561699533424_1476958231204647318_n ,jpg" width="120px"/></finski></inbsp;<></ifiname></finbsp;<></nbsp;<> | 1 |

#### Dodavanje multimedijalnog sadržaja / video snimka u objavu

U slučaju da objava sadrži video snimak (Youtube ili nekog drugog provajdera), on se dodaje kroz editor teksta

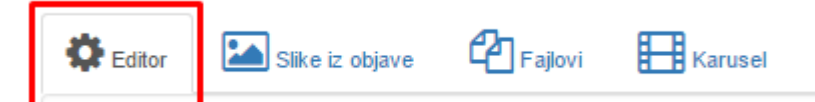

Nakon čega se u editoru teksta bira opcija

| File * | Edit - | Insert - | View - F | ormat - | Table 🔻   | Tools | Ŧ |   |   |   |  |  |
|--------|--------|----------|----------|---------|-----------|-------|---|---|---|---|--|--|
| 11pt   |        | 🗈 Medi   | a        | -       | Formats + | В     | I | E | Ξ | ∃ |  |  |
| :≣ -   | ≣ -    | & Link   | Ctrl+k   | < 🖬     |           |       |   |   |   |   |  |  |

U prvom tabu General, možete da unesete adresu video sadržaja, kao i da prilagodite dimenzije okvira u kome će se prikazivati.

| Inser   | Insert/edit media |               |             |        |                   |        |  |  |
|---------|-------------------|---------------|-------------|--------|-------------------|--------|--|--|
| General | Embed             | Advanced      |             |        |                   |        |  |  |
| Source  |                   | https://youtu | .be/p5xjeoN | 18_wE  |                   |        |  |  |
| Dimens  | ions              | 560           | x 314       | ✓ Cons | strain proportion | s      |  |  |
|         |                   |               |             |        |                   |        |  |  |
|         |                   |               |             |        | Ok                | Cancel |  |  |

U drugom tabu Embed možete da izvršite dodatno uređivanje okvira u kome se nalazi video sadržaj ili da u njega direktno unesete kod ukoliko ste se odlučili za opciju Copy embed code umjesto Copy video URL.

| Inser                           | t/edit n                | nedia                         |                                                       | ×      |
|---------------------------------|-------------------------|-------------------------------|-------------------------------------------------------|--------|
| General                         | Embed                   | Advanced                      |                                                       |        |
| Paste yo                        | ur embed                | code below:                   |                                                       |        |
| <iframe<br>height="</iframe<br> | src="//ww<br>314" allow | w.youtube.co<br>fullscreen="a | om/embed/p5xjeoM8_wE" width="560"<br>Ilowfullscreen"> |        |
|                                 |                         |                               | Ok                                                    | Cancel |

Treći tab Advanced služi za napredne opcije poput alternativnog izvora istog video sadržaja, kao i za poster image koji se pojavljuje kao thumbnail videa.

| Inser              | Insert/edit media |          |      |  |  |  |
|--------------------|-------------------|----------|------|--|--|--|
| General            | Embed             | Advanced |      |  |  |  |
| Alternat<br>Poster | ive source        | e        |      |  |  |  |
|                    |                   | Ok Car   | ncel |  |  |  |

| Tab Slike za editor |                 |         |                        |
|---------------------|-----------------|---------|------------------------|
| C Editor            | Slike za editor | Fajlovi | Karusel                |
|                     |                 |         | Izaberite slike        |
|                     |                 |         |                        |
|                     |                 | Pr      | evucite datoteke ovdje |
|                     |                 |         | Zaberi                 |

Kroz ovaj tab se vrši unos slika koje pripadaju datoj objavi. Samo jedna od njih može biti naslovna slika i njen izbor se potvrđuje duplim klikom u tabu Editor.

#### Dodavanje slike koja služi kao naslovna slika objave

Nakon što izaberete sliku koju ćete učitati, upload vršite klikom na dugme Otpremi

| C Editor | Slike za editor | Fajlovi | Karusel         |  |
|----------|-----------------|---------|-----------------|--|
|          |                 |         | Izaberite slike |  |
| Ģ        | EBSCO.png       |         | X               |  |
| EBSC     | CO.png          |         | ☐ Ukloni        |  |

Nakon toga se vraćate na tab Editor

| Editor | Slike za | editor 🖓 Fajlovi 🖽 Karusel                                                |                                                        |
|--------|----------|---------------------------------------------------------------------------|--------------------------------------------------------|
|        |          | Blog id                                                                   |                                                        |
|        |          | 24405                                                                     |                                                        |
|        |          | Objava id                                                                 |                                                        |
|        |          | 1                                                                         |                                                        |
|        |          | Radnik                                                                    |                                                        |
|        |          | 900701 Marković Marko                                                     |                                                        |
|        |          | Redni broj                                                                |                                                        |
|        |          |                                                                           | Naslov objave                                          |
|        |          | Datum                                                                     | Biografija                                             |
|        |          | 17.10.2018                                                                |                                                        |
|        |          | Naslov objave                                                             |                                                        |
|        |          | Biografija                                                                | EBSCO                                                  |
|        |          | Slika za objavu ( <i>dvoklik na sliku lijevo za izbor</i> ) Ponišli sliku | Slika za objavu (dvoklik na sliku lijevo za izbor)     |
|        |          | Širina slike                                                              |                                                        |
|        |          | 100%                                                                      |                                                        |
|        |          | EBSCO                                                                     | Širina slike                                           |
|        | -        | File - Edit - View - Insert - Format - Tools - Table -                    | 100%                                                   |
|        |          | 11pt · · · · · · Ix A · Formats · B I E E                                 |                                                        |
| EBSC   | <u>o</u> |                                                                           | File - Edit - View - Insert - Format - Tools - Table - |
|        |          |                                                                           |                                                        |
| 4      | - F      |                                                                           |                                                        |

Dupli klik na sliku je postavlja za naslovnu sliku objave

likom na dugme na dnu taba Editor potvrđujete unos.

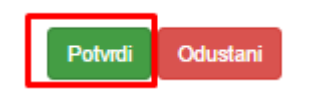

#### Krajnji rezultat izgleda ovako

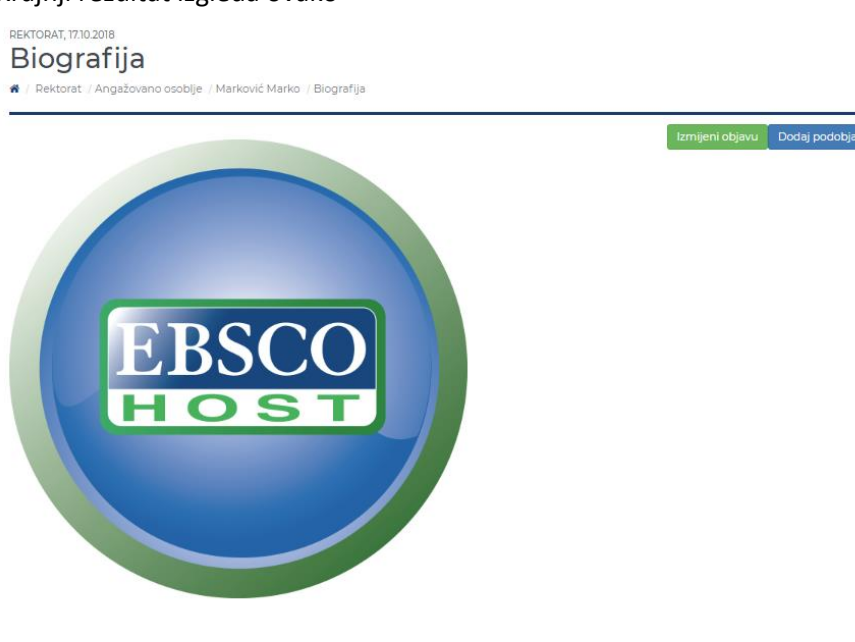

#### Tab Fajlovi – upload dokumenata u okviru objave

Kroz ovaj tab se vrši unos fajlova, pri čemu postoji mogućnost uređivanja naziva linkova pod kojima će biti prikazani. <u>Više o tome</u>

| Celitor | Slike iz objave | Fajlovi | Karusel           |
|---------|-----------------|---------|-------------------|
|         |                 | t i     | zaberite fajlove  |
|         | Ρ               | revuci  | te datoteke ovdje |
|         |                 |         | Tzaberi           |

U narednom primjeru je objašnjeno kako se vrši upload jednog ili više dokumenata u okviru (pod)objave.

|  | Editor | Slike za editor | Fajlovi | Karusel |
|--|--------|-----------------|---------|---------|
|--|--------|-----------------|---------|---------|

Nakon izbora fajla, vršite upload na server klikom na dugme otpremi:

| C Editor | Slike za editor                       | Fajlovi | Karusel           |          |         |           |
|----------|---------------------------------------|---------|-------------------|----------|---------|-----------|
|          |                                       |         | Izaberite fajlove |          |         |           |
| Pi<br>Pi | A A A A A A A A A A A A A A A A A A A |         |                   |          |         | ×         |
| Politil  | ka_pristupa.pdf                       |         |                   | 💼 Ukloni | Otpremi | 🗁 Izaberi |

Nakon uspješnog uploada, editor izgleda ovako:

Izaberite fajlove

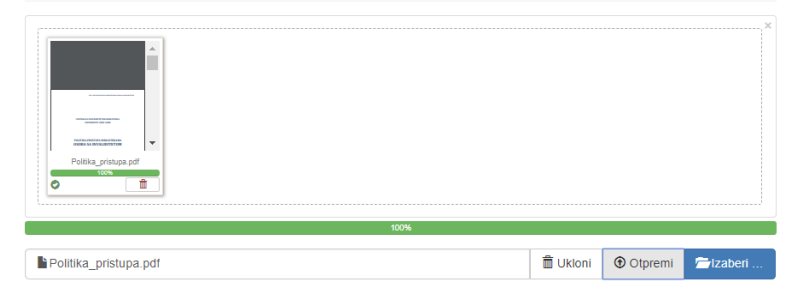

Nakon unošenja fajla, možete izmijeniti naziv linka jer će se pod tim nazivom dokument prikazivati na web stranici.

## Izaberite fajlove

|        | normania a secondaria de la companya de la companya |              |                       | 100%                  |            |   |                                                                                         |                                                                                 | ×         |
|--------|----------------------------------------------------------------------------------------------------|--------------|-----------------------|-----------------------|------------|---|-----------------------------------------------------------------------------------------|---------------------------------------------------------------------------------|-----------|
| Po     | olitika pristupa                                                                                                    | ndf          |                       | 10070                 |            |   | ∰ Likioni                                                                               |                                                                                 | 👼 Izaberi |
|        | anana_pristupa.                                                                                                    | .pui         |                       |                       |            |   |                                                                                         |                                                                                 |           |
|        |                                                                                                    |              |                       | Fajlov                | /i         |   |                                                                                         |                                                                                 |           |
| br Na  | aziv                                                                                                    | Ekstenzija   | Naziv linka           | Naziv linka eng       | Redni broj |   | Br:                                                                                     |                                                                                 |           |
| 2 Po   | olitika_pristupa                                                                                                    | .pdf         | Politika_pristupa.pdf | Politika_pristupa.pdf | 2          | × | 2                                                                                       |                                                                                 |           |
| Unesi  | te željeni te                                                                                                    | kst linko    | va na crnogorsk       | om i engleskom        | jeziku:    |   | Politika_s<br>Naziv linka<br>Politika_s<br>Naziv linka<br>Politika_s<br>Redni broj<br>2 | pristupa<br>pristupa.pdf<br>e eng:<br>pristupa.pdf<br>:<br>tzmijeni<br>Odustani |           |
| Naziv: |                                                                                                    |              |                       | -                     |            |   |                                                                                         |                                                                                 |           |
| Polit  | tika_pristupa                                                                                                    |              |                       |                       |            |   |                                                                                         |                                                                                 |           |
| Naziv  | linka:                                                                                                    | h            |                       |                       |            |   |                                                                                         |                                                                                 |           |
| Polit  | uka pristupa oso                                                                                                    | ibama sa inv | anditetom             |                       |            |   |                                                                                         |                                                                                 |           |
| Naziv  | linka eng:                                                                                                    |              | ith all a half of     |                       |            |   |                                                                                         |                                                                                 |           |

#### Redni broj:

1

| Izmijeni |
|----------|
|          |
| Odustani |

Nakon toga, da bi dokumenti postali vidljivi, neophodno je da se vratite na tab Editor

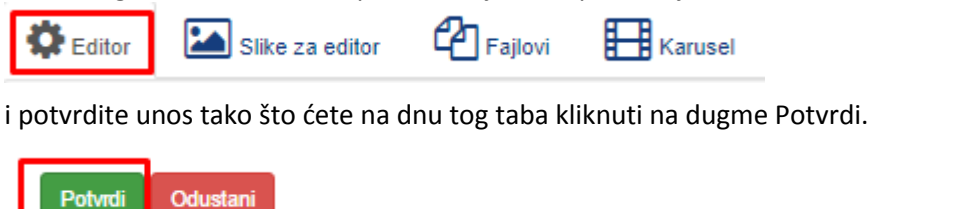

Unos je završen, nakon čega se pojavljuje uređena objava.

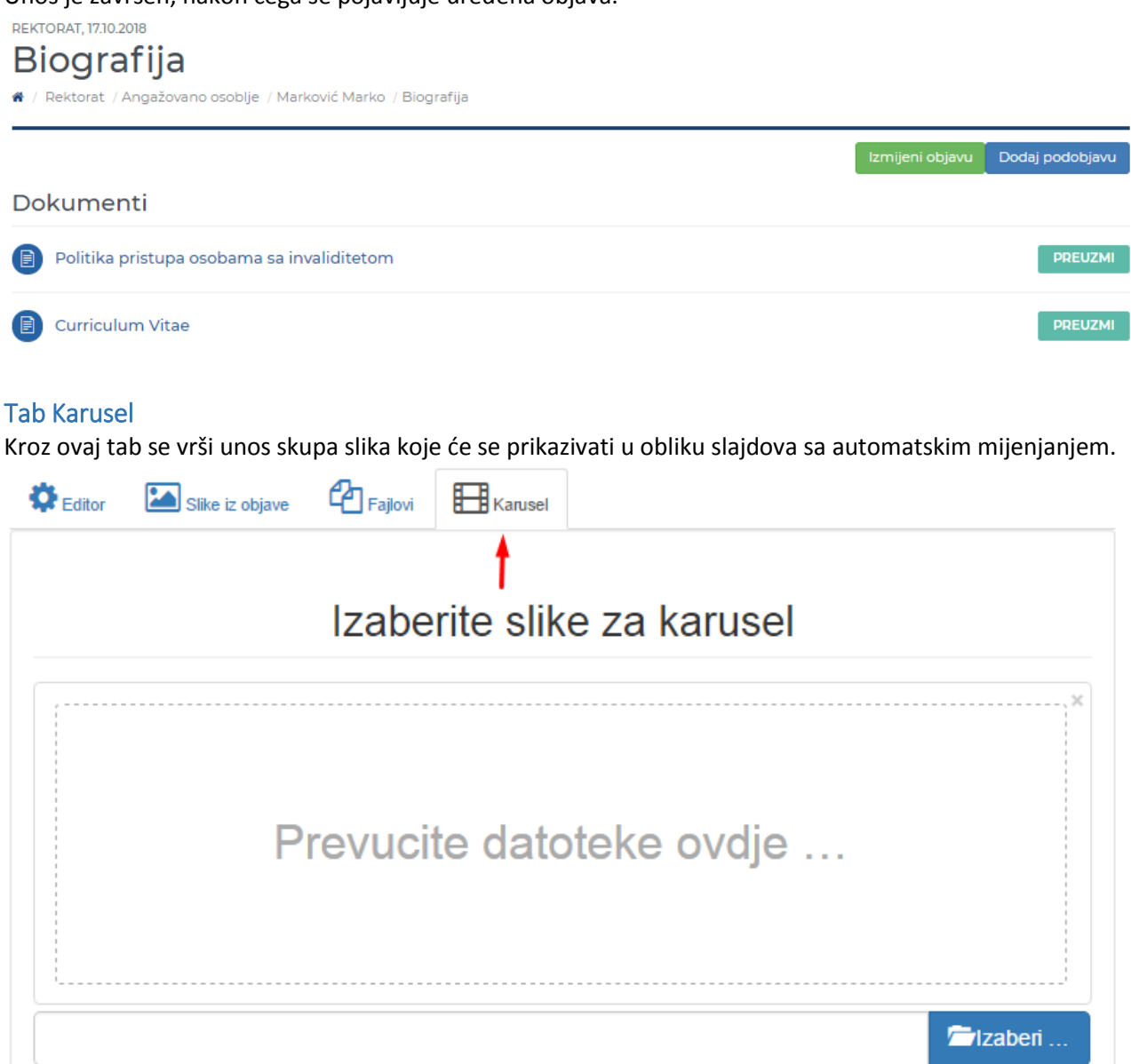

#### Nakon izbora slika, kliknite na dugme Otpremi.

🏶 Editor 🛛 Slike za editor 🍄 Fajlovi 🗮 Karusel

|            |                                       | Izaber   | rite slike za k   | aruse       |             |               |
|------------|---------------------------------------|----------|-------------------|-------------|-------------|---------------|
|            |                                       |          |                   |             |             |               |
| ō          | campus1.jpg                           | °<br>ē   | ampus2.png        | ) <i>\$</i> | campus3.jpg |               |
|            | campus Filosophyjpg                   | canouski | artimeFaculty.jpg |             | uegtipg     |               |
| ō          | • • • • • • • • • • • • • • • • • • • | ē        | •                 | ō           |             |               |
| i Broj oda | branih fajlova: 6                     |          |                   | 2           | fil Ukloni  | toremi 🗁 Izal |

Nakon uspješnog učitavanja, editor izgleda ovako:

Izaberite slike za karusel

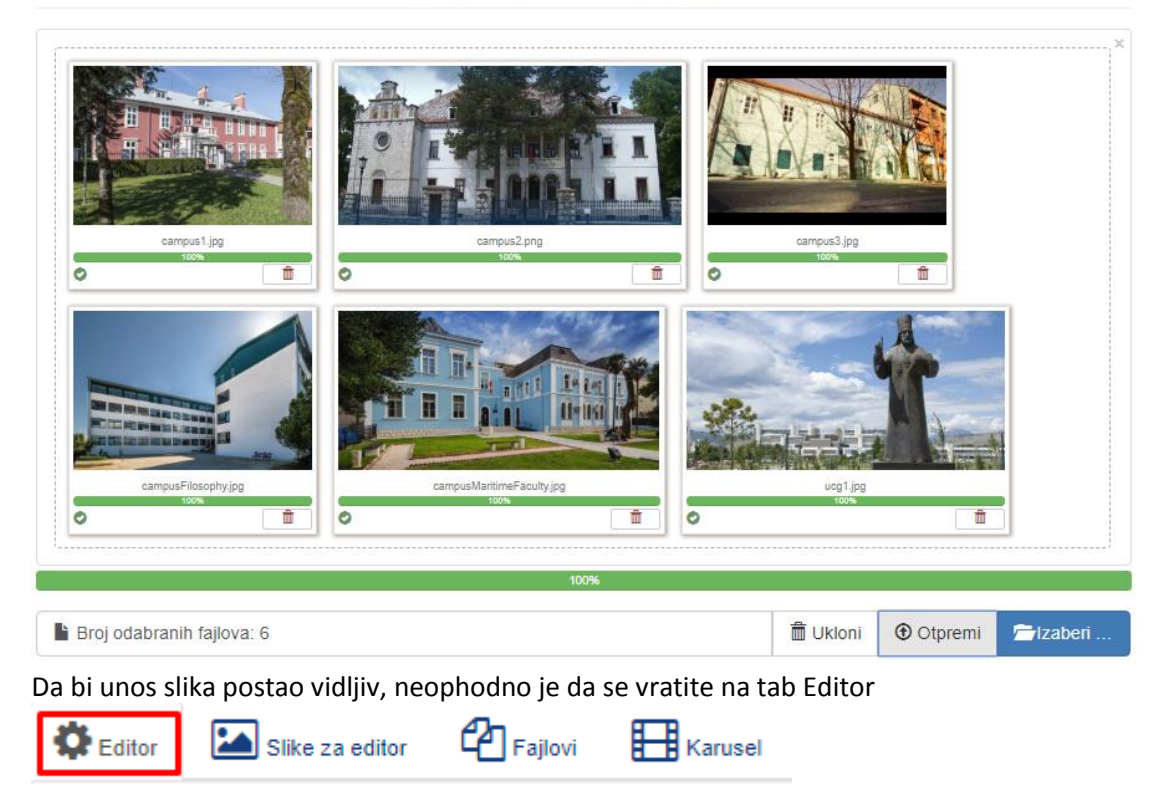

i potvrdite unos tako što ćete na dnu tog taba kliknuti na dugme Potvrdi.

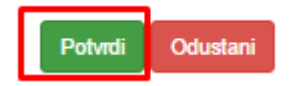

## Unošenje publikacija

Primjer unošenja naučnog rada Početni korak je izbor linka Izabrane publikacije

# Biotehnički fakultet

🕷 / Biotehnički fakultet

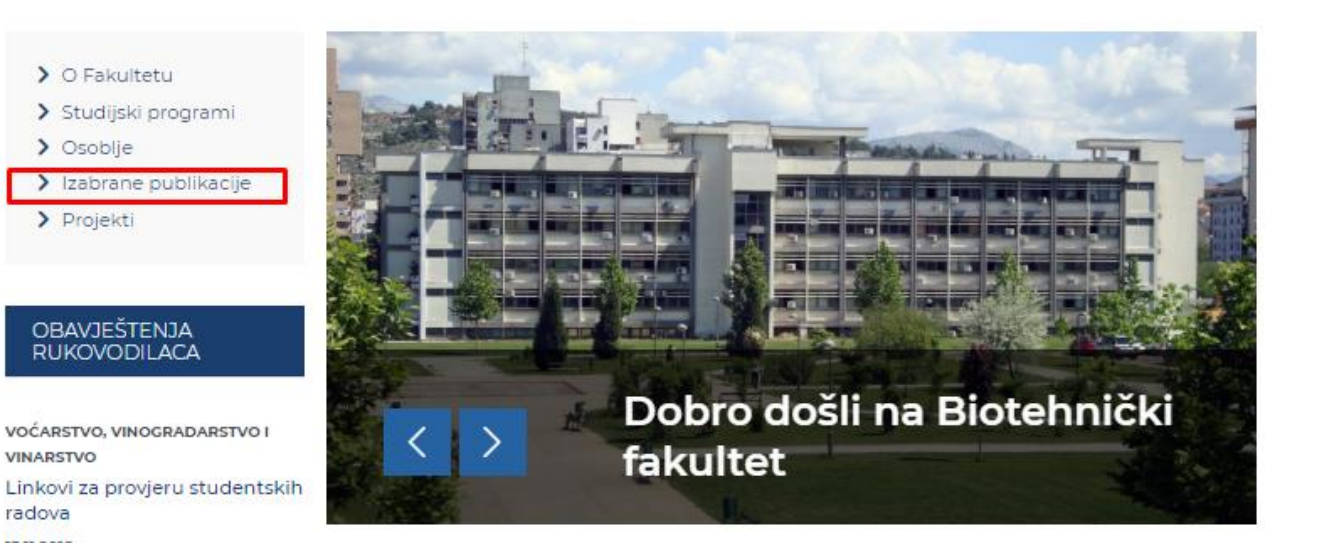

#### Nakon toga, birate dugme Dodaj rad (slika ispod)

BIOTEHNIČKI FAKULTET

# Pretraga publikacija

🕷 / Biotehnički fakultet / Izabrane publikacije

| Organizaciona jedinica: |   |
|-------------------------|---|
| Biotehnički fakultet    | ٣ |
| Kategorija:             |   |
|                         | ٣ |
| Autor:                  |   |
|                         | • |
| Godina:                 |   |
|                         | ٣ |
|                         |   |
| Odobreni                |   |

Ŧ

Otvara se forma za unos sa poljima koja treba popuniti.

| Izabrane publikacije       | ×  |
|----------------------------|----|
| Godina:                    |    |
|                            |    |
| Autori:                    |    |
|                            |    |
| Naziv:                     |    |
|                            |    |
| Časopis:                   |    |
|                            |    |
| Volume/Issue/Broj diplome: | _  |
|                            |    |
| Stranice:                  |    |
| ICCN-                      |    |
|                            |    |
| Link:                      |    |
|                            |    |
| Datoteka:                  |    |
| Choose File No file chosen |    |
|                            |    |
| Snir                       | mi |

Napomena: Naziv fajla ne smije da sadrži tačke, razmake i ostale specijalne karaktere. Time se garantuje uspješno učitavanje fajla u bazu.

Nakon što završite sa unosom, preostaje još jedan važan korak. Potrebno je da izvršite pretragu sa najopštijim kriterijumima:

| Pretraga publikacija<br># / Biotehnički fakultet / Izabrane publikacije | Dodaj rad |
|-------------------------------------------------------------------------|-----------|
| Organizaciona jedinica:                                                 |           |
| Biotehnički fakultet                                                    | •         |
| Kategorija:                                                             |           |
|                                                                         | •         |
| Autor:                                                                  |           |
|                                                                         | •         |
| Godina:                                                                 |           |
|                                                                         | ¥         |
|                                                                         |           |
| Odobreni                                                                |           |
| •                                                                       | Ŧ         |
| Destaura                                                                |           |

Zatim pretragom po ključnoj riječi (imenu autora ili dijelu naslova) unutar rezultata pretrage izdvojite unešeni rad:

| Prikaži 50 V elemenata Pretraga: |         |        |         |        |                                                  |                                      |                                                                                                    |                                                                                                    |                                                          |
|----------------------------------|---------|--------|---------|--------|--------------------------------------------------|--------------------------------------|----------------------------------------------------------------------------------------------------|----------------------------------------------------------------------------------------------------|----------------------------------------------------------|
| ld                               | Odobren | Edit   | Odobren | Godina | UCG autori / Mentori                             | Kategorija                           | Autori                                                                                                    | Naziv                                                                                                    | Časopis                                                  |
| 200243                           | Da      | X      | 0       | 2013   | Autori<br>Čurović Milić<br>Spalević Velibor      | Kategorije<br>SCOPUS                 | Velibor<br>Spalević,<br>Nevenka<br>Đurović,<br>Špiro<br>Mijović,<br>Marija<br>Vukelić-<br>Šutoska,<br>Milić<br>Čurović | Soil Erosion<br>Intensity and<br>Runoff on the<br>Djuricka River<br>Basin (North of<br>Montenegro)                     | Malaysian<br>Journal of Soi<br>Science                   |
| 3014                             | Da      | ×      | 0       | 2013   | Autori<br>Latinović Nedeljko<br>Latinović Jelena | Kategorije<br>SCI, SCIE, SSCI, A&HCI | Latinović,<br>N., <mark>Vuk</mark> ša, P.<br>and<br>Latinović, J.                                                      | In vitro<br>influence of<br>some fungicides<br>on the<br>mycelium of<br>Alternaria spp.<br>isolated from fig<br>fruits | Journal of<br>Plant<br>Pathology                         |
| 2544                             | Ne      | ĭ<br>× | 0       | 2007   | Autori<br>Mijović Slavko                         | Kategorije<br>Magistarski rad        | Liiljana<br>Vuk <mark>a</mark> dinović                                                                                 | Uticaj<br>mikroelemenata<br>na prinos i<br>kvalitet grožđa u<br>ekološkim<br>uslovima<br>podgoričkog<br>vinogorja      |                                                          |
| 200486                           | Ne      | ı<br>× | 0       | 1997   | Autori                                           | Kategorije                           | S.<br>JovanovićA.<br>DlabačN.<br>MibaljevićP.<br>Vuk <mark>otić</mark>                                                 | ANGLE: A PC-<br>code for<br>semiconductor<br>detector<br>efficiency<br>calculations                                    | Journal of<br>Radioanalytica<br>and Nuclear<br>Chemistry |

Slijedi završni korak u kome dodajete autore i kategoriju rada, klikom na istoimena dugmad:

#### Pridruživanje autora

Forma za unos autora (važna napomena: samo počnete da kucate ime ili prezime i izaberete autora sa padajuće liste):

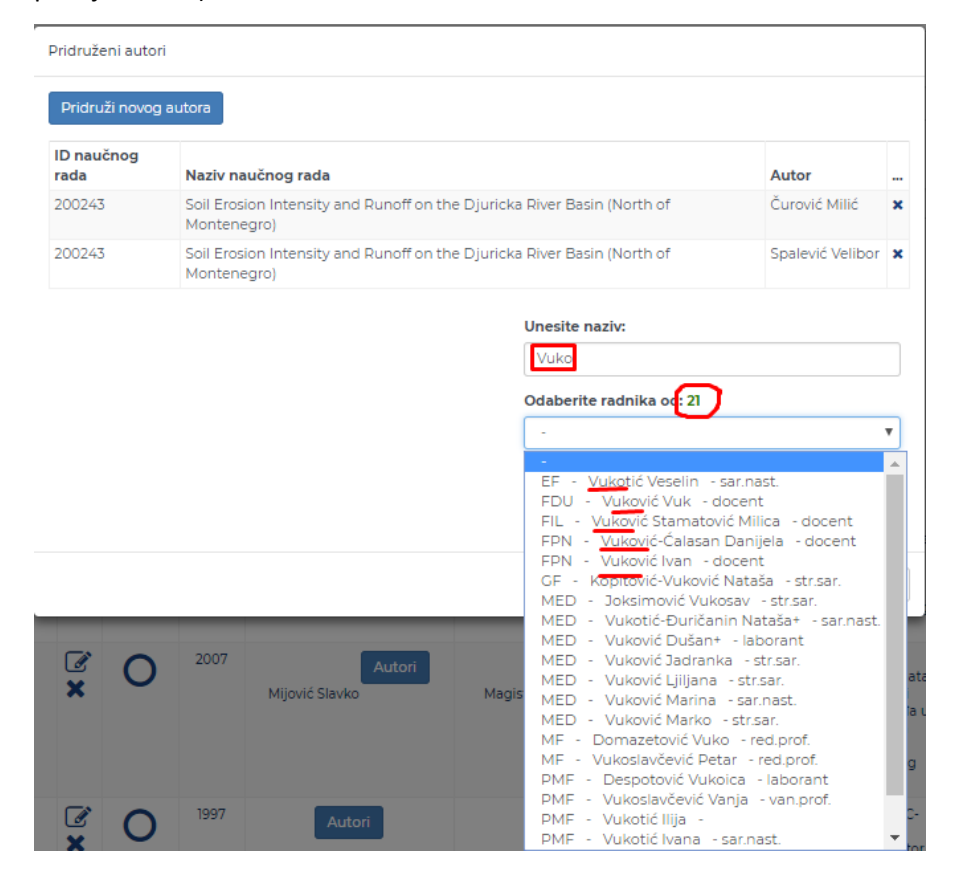

#### Pridruživanje kategorije

Forma za unos kategorije:

Izaberete željenu kategoriju publikacije.

Pridružene kategorije

| ID naučnog rada<br>5493 | <b>Kategorija</b><br>Magistarski rad                                                              |          |
|-------------------------|---------------------------------------------------------------------------------------------------|----------|
| 5493                    | Magistarski rad                                                                                   |          |
|                         |                                                                                                   | ×        |
|                         | Odaberite kategoriju:<br>-<br>-<br>SCI, SCIE, SSCI, A&HC<br>Doktorat<br>Magistarski rad<br>SCOPUS | <b>v</b> |

Tehničku podršku obezbjeđuje Centar Informacionog sistema Pišite na <u>cis@ucg.ac.me</u>

Želimo vam uspješan rad!